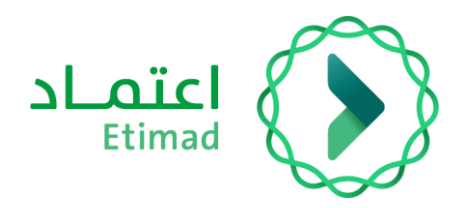

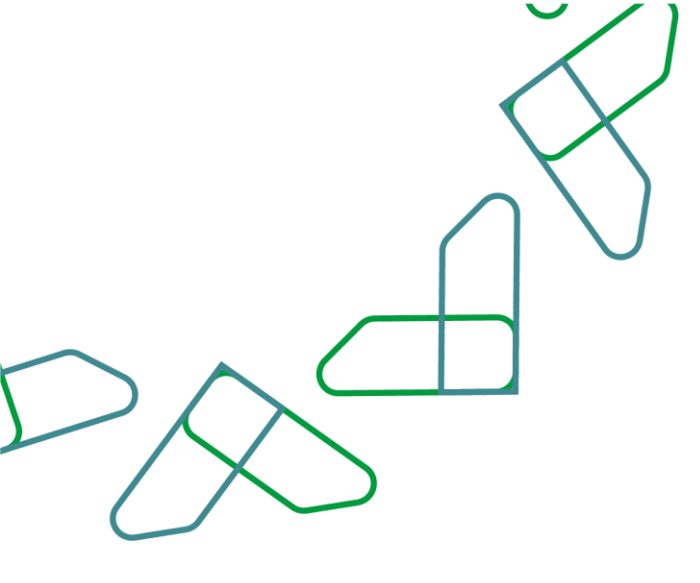

# دليل المستخدم

التعاقد الرقمي – التوقيع الإلكتروني للعقد (المؤتمت)

التاريخ: فبراير 2024 الإصدار: 2

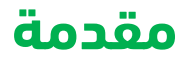

انطلاقاً من رؤية المملكة 2030 وتوجهاتها نحو تحسين كفاءة العمل وزيادة فاعلية المشاريع وفق احتياجات الاقتصاد الوطني، أطلق المركز الوطني لنظم الموارد الحكومية دليل إرشادي شامل لتفعيل الخدمات الإلكترونية للاستفادة من خدماته والاطلاع عليها بشكل تفصيلي.

#### وصف الخدمة

هي خدمة حكومية مقدمة من منصة اعتماد، حيث تؤتمت نماذج العقود وتربطها بالمنافسة وتتيح الفرصة لكل من الجهات الحكومية والقطاع الخاص الاتفاق على تفاصيل العقود وتوقيعها رقمياً، بالإضافة إلى أتمتة إجراءات طلبات التغيير على العقود (تعديل بالزيادة، تعديل بالتخفيض، سحب جزئي، إنهاء العقد).

# قواعد العمل

- يتطلب التواصل مع مدير النظام في منصة اعتماد لدى الجهة للحصول على الصلاحيات اللازمة وهي: (تسجيل وتعديل العقد / التعميد، اعتماد ارتباط العقد، الموافقات الإلكترونية للعقود، تأكيد التعاقد، توقيع رئيس الجهة الحكومية، توقيع مفوض الجهة الحكومية للعقود والتعميدات، إجراءات العقود (تعديل-إنهاء-عقد بديل)، تدقيق طلبات التغيير والتنازل).
- للاستفادة من خدمة التوقيع الرقمي للعقود يتطلب الحصول على صلاحية (توقيع رئيس الجهة الحكومية - توقيع مفوض الجهة الحكومية للعقود والتعميدات) من خلال منصة اعتماد عن طريق مدير النظام.
- 3. بعد الحصول على صلاحية (توقيع رئيس الجهة الحكومية) أو صلاحية (توقيع مفوض الجهة الحكومية للعقود والتعميدات) يتطلب الدخول على منصة اعتماد/ خدمة التوقيع الرقمي وتعبئة البيانات المطلوبة، مع الحرص على تسجيل بريد الكتروني يتطابق مع البريد المسجل في منصة اعتماد.

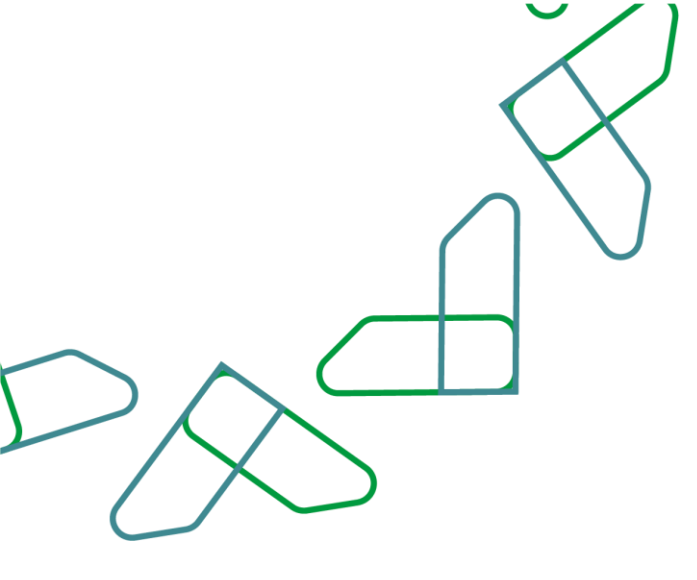

## سير عمل الخدمة

**التوقيع الرقمي:** يتم التوقيع إلكترونياً على العقود من قبل الجهة الحكومية والقطاع الخاص.

### سير عمل الخدمة للعقود الموقعة رقميًا

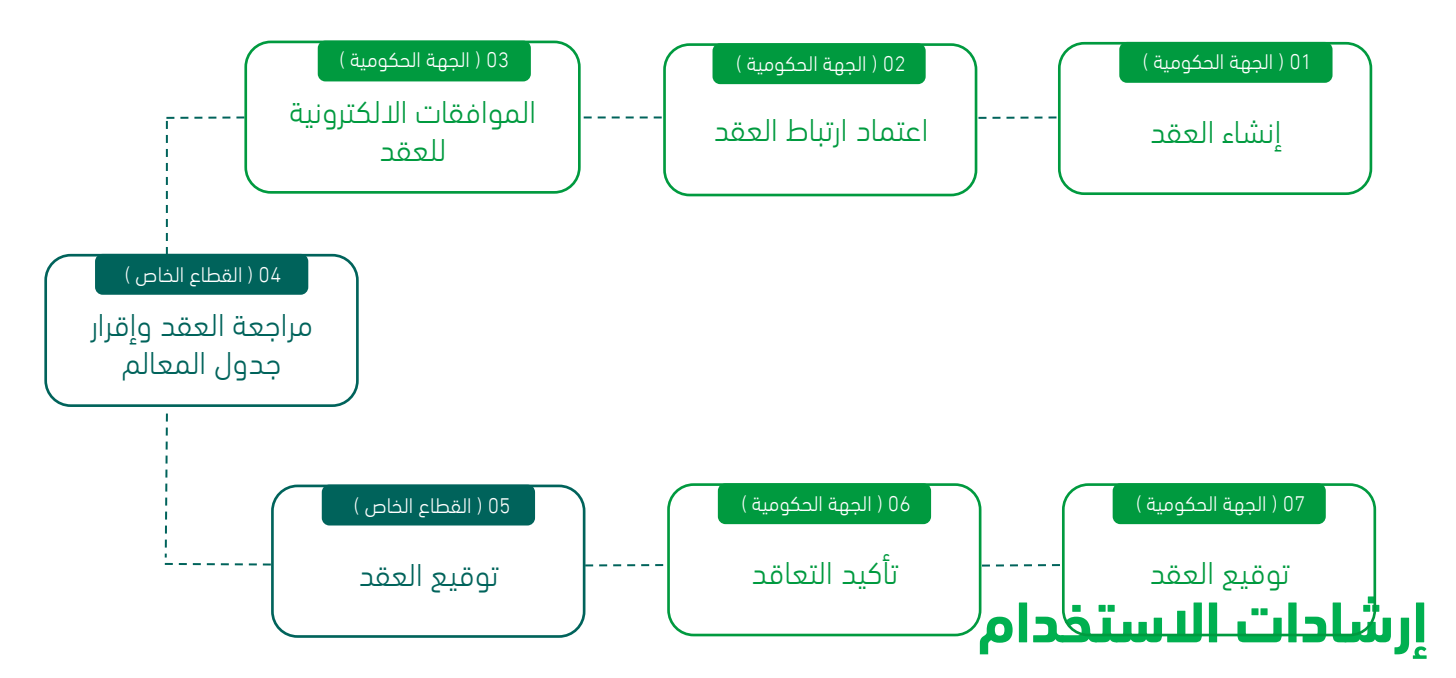

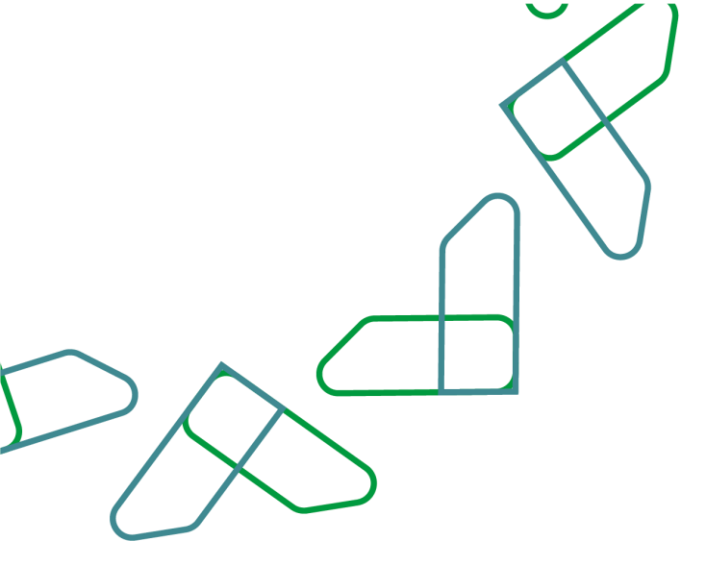

#### صلاحية التوقيع الرقمي

 الدخول الى منصة اعتماد الجهات الحكومية من قبل صاحب صلاحية "توقيع رئيس الجهة الحكومية" أو "توقيع مفوض الجهة الحكومية للعقود والتعميدات" وإدخال البيانات المطلوبة، كما هو موضح بالشكل رقم (1).

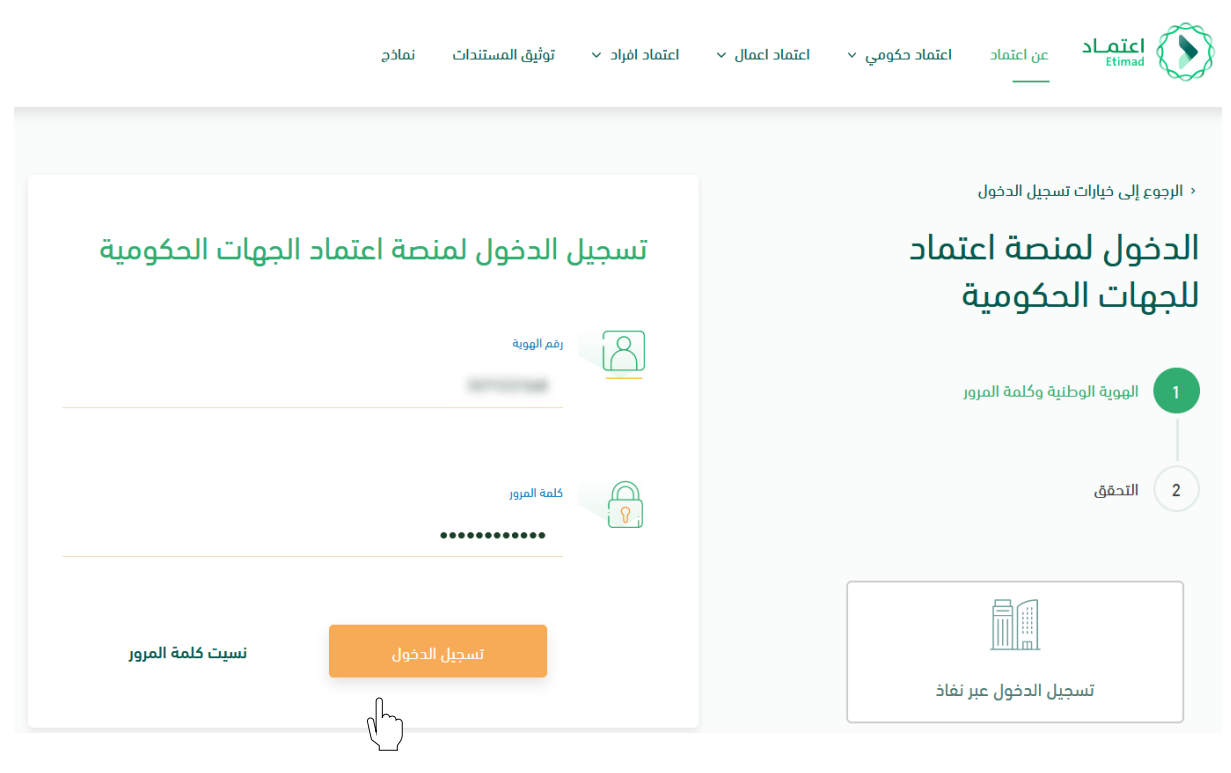

الشكل رقم (1)

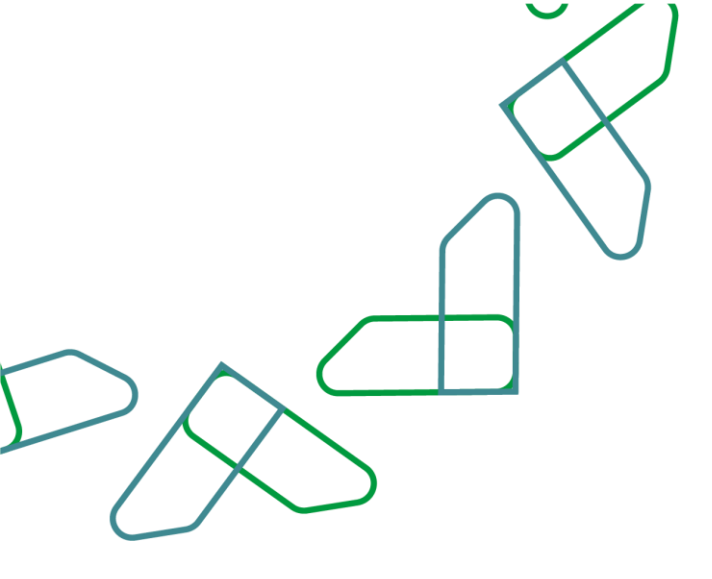

- يقوم النظام بالتحقق من البيانات المدخلة وإعادة توجيه المستخدم الى الصفحة الرئيسية.
  - 3. من القائمة أعلاه ينقر المستخدم على أيقونة صندوق الوارد 🕋 🦷 ".
- يقوم النظام بالتحقق من صلاحية المستخدم وإعادة توجيه المستخدم إلى شاشة "صندوق الوارد" بحسب صلاحيته.
  - .5 يقوم المستخدم بتحديد العقد من قائمة "صندوق الوارد" وتكون حالة العقد "توقيع الجهة الحكومية" كما هو موضح بالشكل رقم (2).

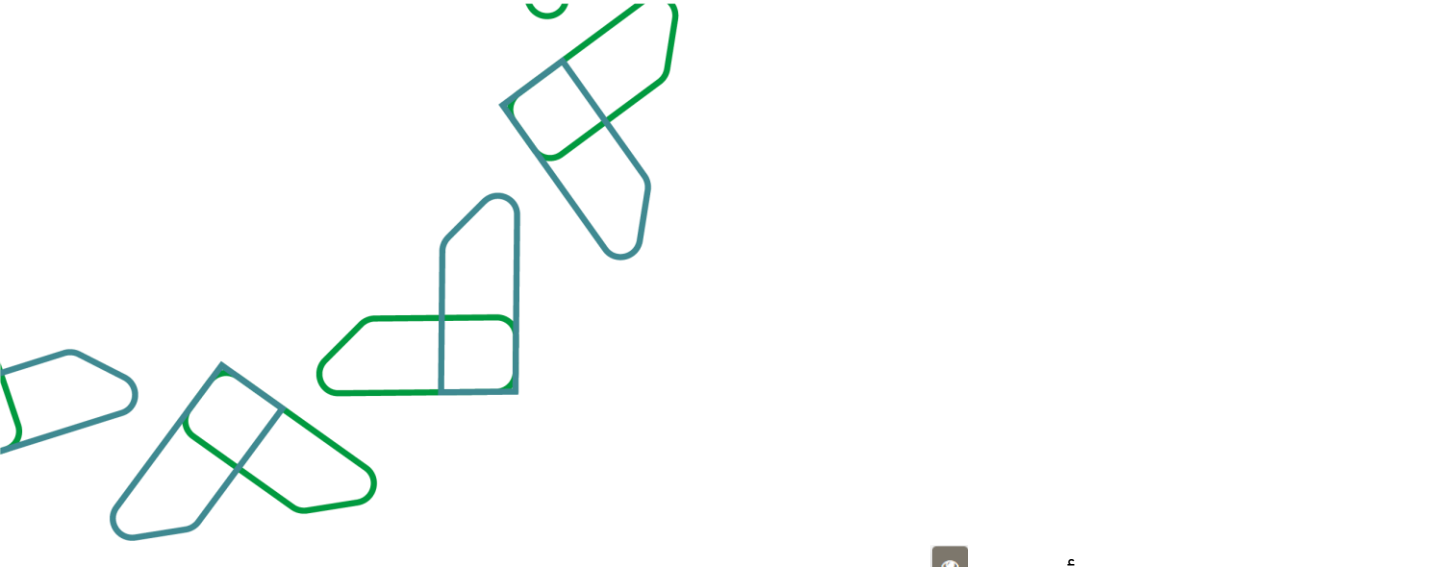

6. يقوم المستخدم بالنقر على أيقونة " 🖻 " لاستعراض تفاصيل العقد.

|              |                            |                                            | د                   | <sub>الوارد</sub><br>وق الوار | الإنسية مندوق<br>عرض صند |     |
|--------------|----------------------------|--------------------------------------------|---------------------|-------------------------------|--------------------------|-----|
| +            | )                          |                                            |                     |                               |                          |     |
|              |                            |                                            |                     |                               | _                        |     |
|              |                            |                                            |                     |                               | عام                      | بحث |
|              | CLAL                       | ب                                          |                     |                               | نرقم المرجعات            | ]   |
|              |                            | <u>میلادی</u>                              | إلى تاريد           | میلادی                        | ، تاريخ                  | من  |
|              |                            |                                            |                     |                               |                          |     |
| <b>Q</b> بحث |                            |                                            |                     |                               | مسح                      |     |
| الخيارات     | أخر إجراء                  | المرحلة                                    | تاريخ الطلب         | نوع<br>الطلب                  | الرقم<br>المرجعي         | #   |
| ر<br>ا       | الموافقة النهائية<br>للعقد | التوقيع الإلكتروني لممثل الجهة<br>الحكومية | 12/08/1443<br>12:29 | العقود                        |                          | 1   |
|              | الموافقة النهائية<br>للعقد | التوقيع الإلكتروني لممثل الجهة<br>الحكومية | 20/07/1443<br>11:19 | العقود                        |                          | 2   |

الشكل رقم (2)

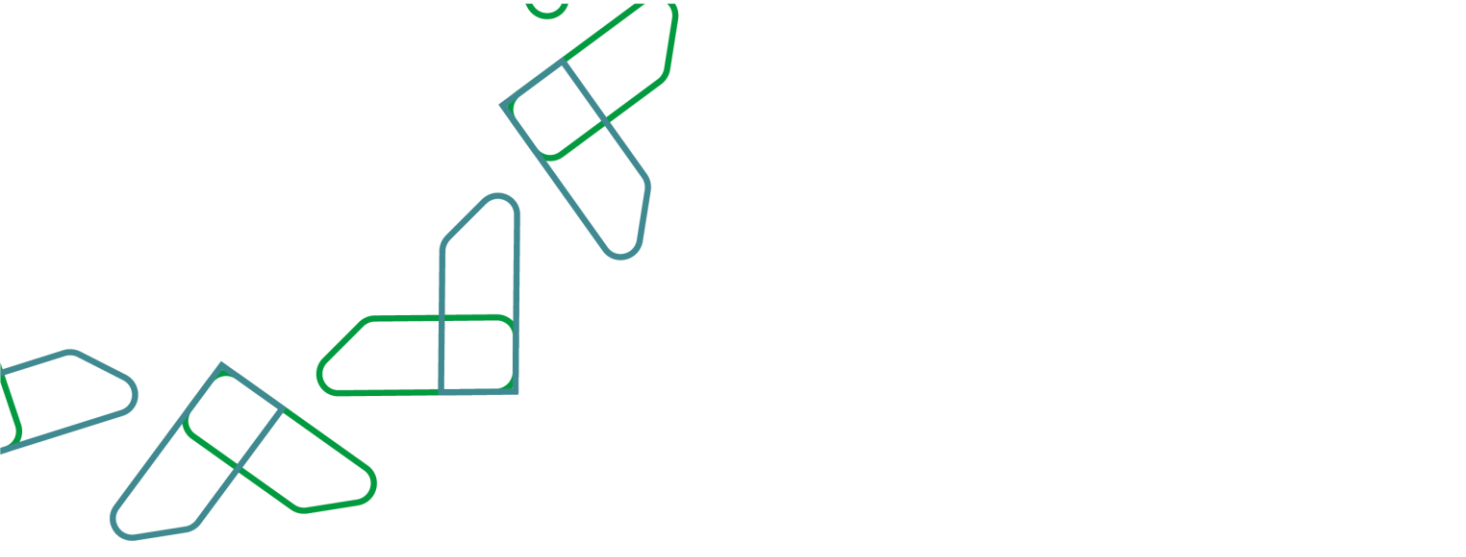

7. يوجه النظام المستخدم الى شاشة استعراض العقد بكافة تفاصيله، كما هو موضح بالشكل رقم (3).

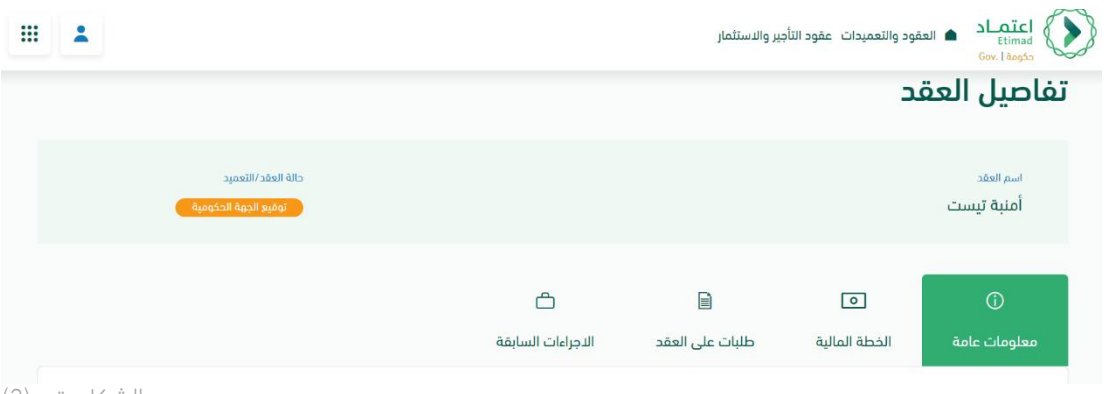

الشكل رقم (3)

- .8 يقوم المستخدم باختيار إحدى الخيارين الموضحين أدناه بالشكل رقم (4) وهما:
  - i. إلغاء: يتم إلغاء التعاقد.
    - ii. توقيع العقد.

|         |         | الموقع  |
|---------|---------|---------|
| المدينة | المنطقة | الدولة  |
|         |         | أرمينيا |
|         |         | ألبانيا |
|         |         |         |

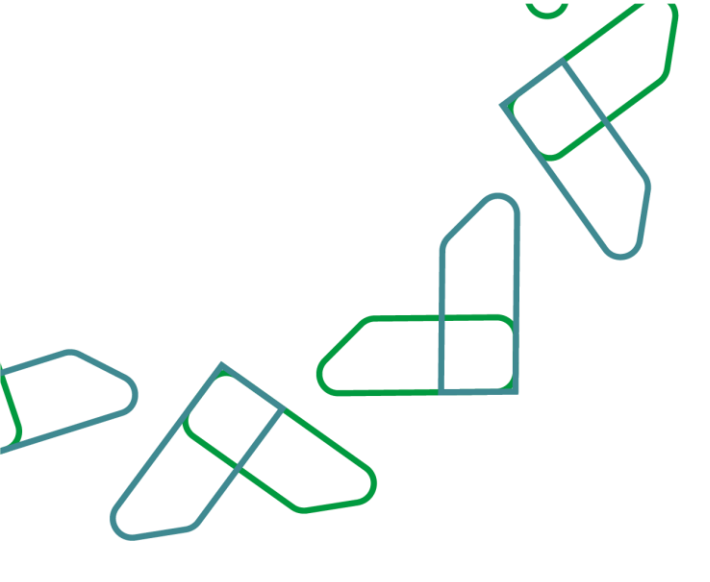

9. في حال اختيار "توقيع العقد" يقوم النظام بإظهار نافذة منبثقة للمستخدم لإدخال الملاحظات أو لإرفاق الملفات ومن ثم النقر على زر "توقيع العقد" كما هو موضح بالشكل رقم (5).

|                   | <u>↓</u>                | .pdf الية |
|-------------------|-------------------------|-----------|
| ×                 | توقيع العقد             | 1.1.      |
| حرف 0/1000        | ملاحظات                 | נום וו    |
|                   | الراجاء ادخال الملاحظات | ىراء      |
|                   |                         |           |
|                   |                         |           |
|                   | مرفق داعم (اختیاری)     |           |
| 🕺 اختیار ملف      |                         |           |
|                   |                         |           |
| إلغاء توقيع العقد |                         |           |
|                   |                         |           |
| الشكل رقم (5)     |                         |           |

10. يقوم النظام بتحويل المستخدم الى خدمة توقيع العقد المزودة من STC.

| 11. يقوم المستخدم بادخال بيانات الحساب الخاص به في STC لتوقيع العقد ومن ثم النقر على أيقونة |
|---------------------------------------------------------------------------------------------|

11. يقوم المستخدم بإدخال بيانات الحساب الخاص به في STC لتوقيع العقد ومن ثم النقر على آيقونة "Sign" كما هو موضح بالشكل رقم (6).

| Enter your certificate cre       | dentials |
|----------------------------------|----------|
| Certificate Alias                |          |
| Enter your certificate alias.    |          |
| Password                         |          |
| Enter your certificate password. |          |

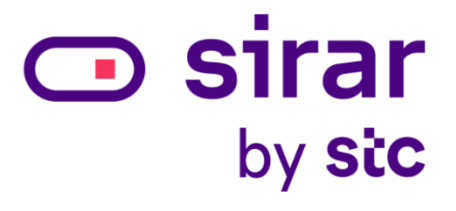

الشكل رقم (6)

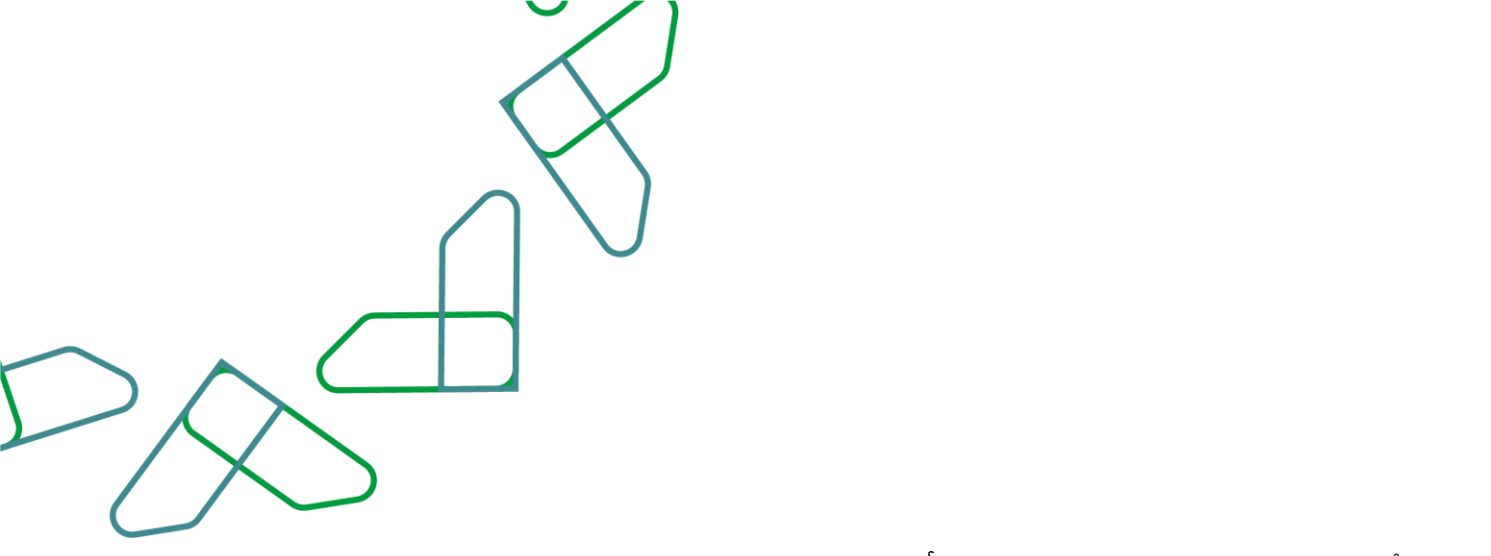

12. يُظهر النظام نافذة منبثقة للمستخدم لتأكيد نجاح توقيع العقد، كما هو موضح بالشكل رقم (7).

|        | Signed Successfully                                                                            |
|--------|------------------------------------------------------------------------------------------------|
| by sic | Certificate Alias Enter your certificate alias. Password Enter your certificate password. Sign |

الشكل رقم (7)

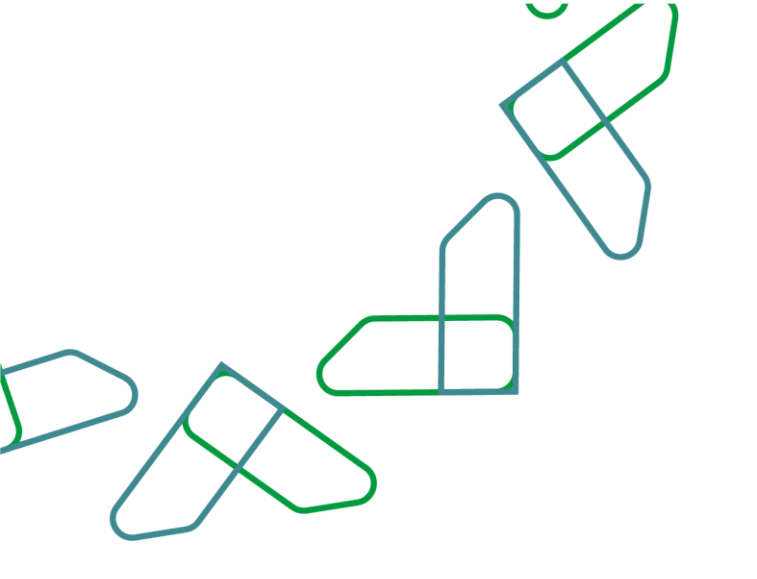

13. يقوم النظام بإعادة توجيه المستخدم الى منصة اعتماد، ويتم عرض صفحة لتأكيد عملية توقيع العقد بنجاح، كما يتضح بالشكل رقم (8).

| لخص العقد                  |                               |                       |
|----------------------------|-------------------------------|-----------------------|
| اسم العقد                  | الرقم المرجعي للعقد / التعميد | الجهة المستفيدة       |
| 10110110                   | 101111111                     | فاصل طالعيه عالة فكيش |
| قيمة العقد بالريال السعودي |                               |                       |
|                            |                               |                       |
|                            |                               |                       |
|                            |                               |                       |
|                            | $\bigtriangledown$            |                       |
|                            |                               |                       |
|                            | عاعنا عقعال منقمة مة          |                       |
|                            | لم توليع العقد بتباع          |                       |
|                            | العمده لصندمق المادد          |                       |

الشكل رقم (8)

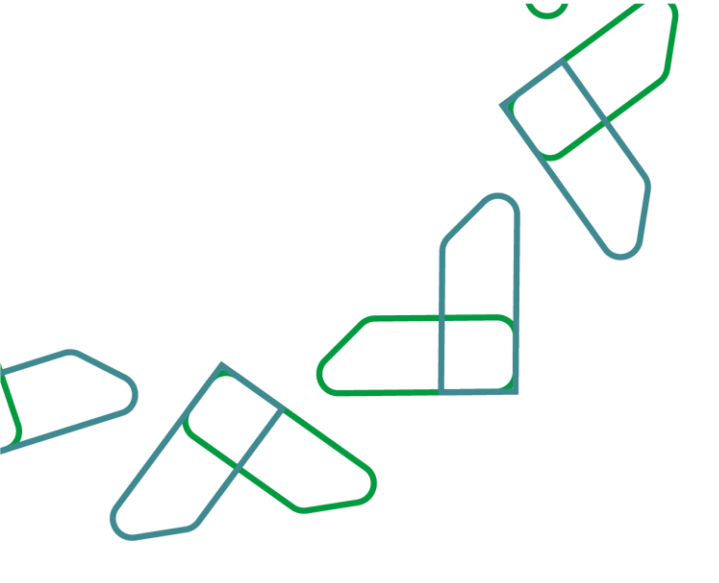

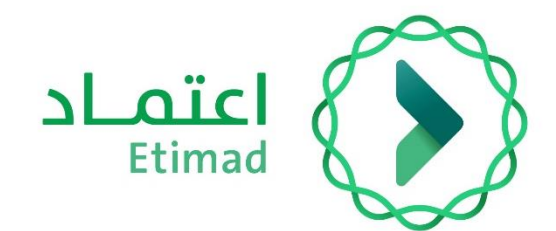

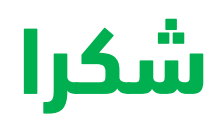

تحت إشراف

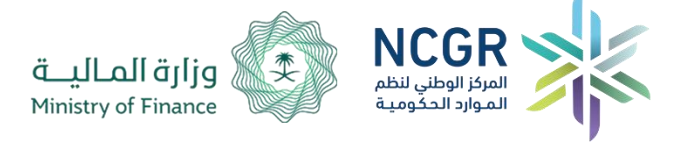

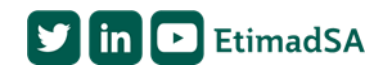